# JAAA懸賞論文 「私の言いたいこと」 プレゼンテーション部門 応募の手順

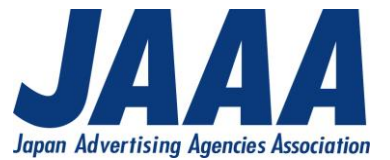

# 【応募書類】

## ①作品要約+参考文献・出典リンク集

- ・A4縦40字×30行、1200字詰のWord1枚をPDFに変換したもの。
- ・2枚目から参考文献・出典リンクを記載(枚数制限はなし)

## <u> ②プレゼン動画(10分以内)</u>

- ・カメラオフ、社名氏名が判明しない形でZoomまたはTeamsを使用し、録画してください。
- ・画面共有にてPowerPointまたはKeynoteを用いたスライドを映してください。
- ・動画で表示するスライドの枚数制限はありません。

# 【応募データの提出方法】

①要約+参考文献・出典リンク(PDF) ②プレゼン動画(mp4)のデータニ点を、 ファイル共有システムにアップロードし、ダウンロード用URLを応募フォーム該当欄に 記載してください。

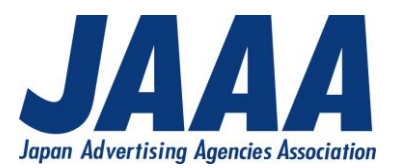

# 【応募書類の作成手順】

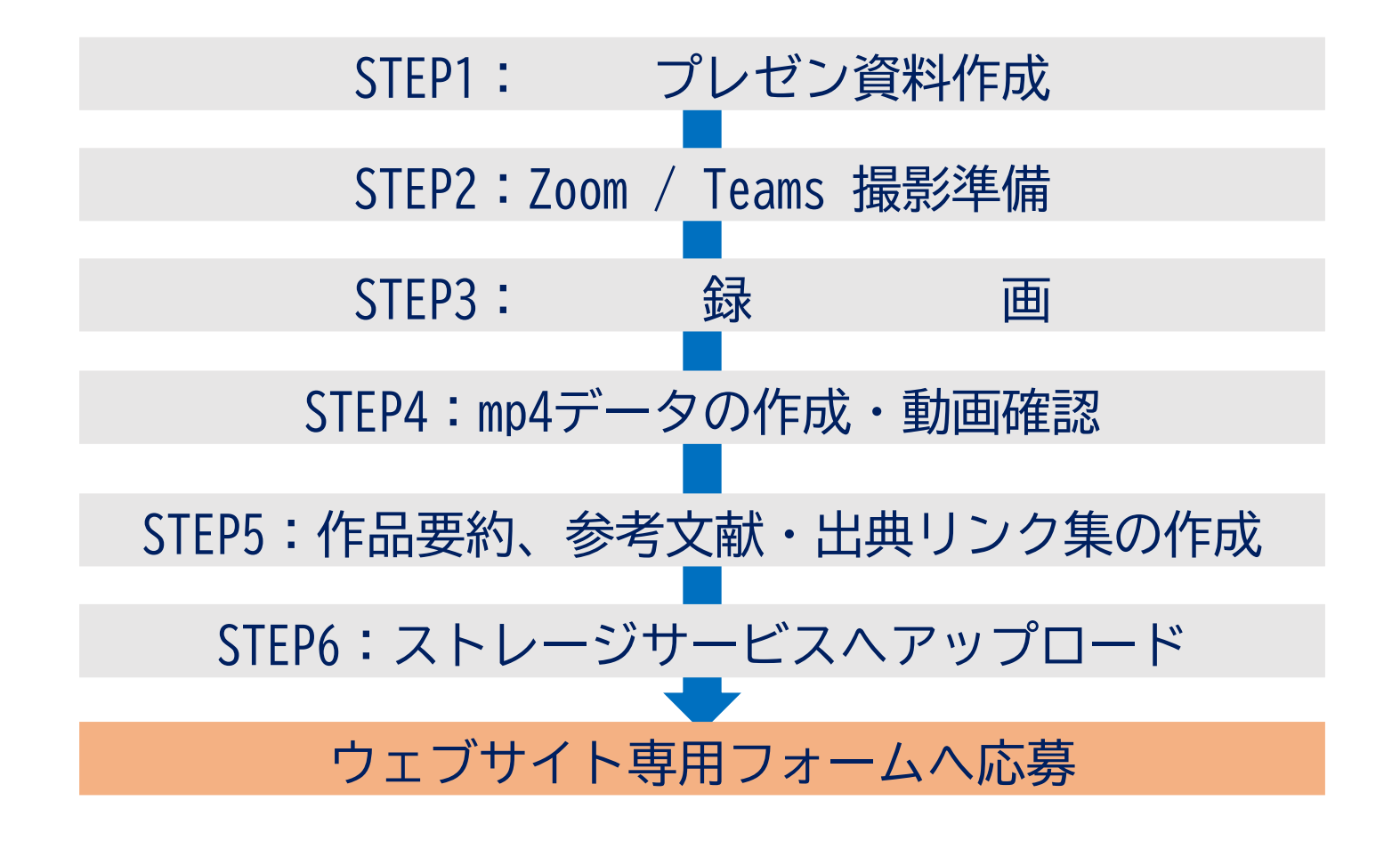

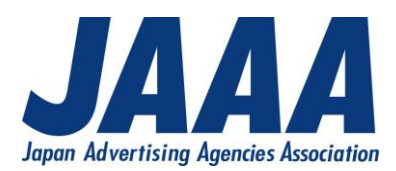

## STEP1:プレゼン資料作成

PowerPointまたはKeynoteでプレゼンに使用するスライドを作成します。

## STEP2:Zoom / Teams 撮影準備

 ZoomまたはTeamsのカメラをOFFに、表示名を「匿名」「プレゼンター」「非表示」など 匿名性の高いものに設定(上記表示名は一例です。社名氏名がわからなければ 問題ありません)。

#### STEP3:録画

・ プレゼンターはプレゼンの中で社名や氏名がわかる発言をしないよう注意しましょう。

#### STEP4:mp4データの作成・動画確認

 
 ・ 録画したデータに社名や氏名、人物の映り込みがないか確認したうえで、 データタイトルを作品名のみとしたmp4データを応募用に準備します。

## STEP5:要約+参考文献・出典リンク集の作成

- ・ Word40字×30行に要約を1枚でまとめ、2ページ目から参考文献・出典・参考サイトの リンクをまとめて記載してください。
- ・ PDFに変換し、データタイトルを作品名のみとした応募データを準備します。

## STEP6:ストレージサービスへアップロード

 作成した要約+参考文献・出典リンク集PDF、プレゼン動画mp4の2つをストレージ サービスにアップロードし、ダウンロードURLを取得してください。
 ダウンロードURLを応募フォームへ記載します。

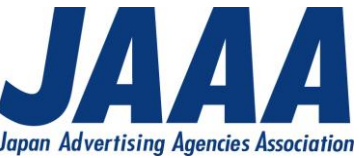

# 【応募規定】

- ・ 要約、参考文献・出典リンク集のフォーマットはサイト上からダウンロードのうえ、 指定の形式のものをご提出ください。
- ・ プレゼン動画は、ZoomまたはTeamsを用いて、スライド共有・カメラOFF・名前秘匿の 上で録画し、応募データとしてください。
- トークを行うスピーカーは執筆者に限ります。
   共同執筆の場合は、共同執筆者内において複数スピーカーによるトークは可とします
   (掛け合いも可)。
- ・ 要約、スライド、トーク、録画画面等において社名や氏名、顔など、執筆者情報が 分かることがないようにしてください。
- ・ プレゼン部門への応募は一人一作品に限ります。また、同一内容の他部門への応募はご遠慮ください。
- ・ プレゼン部門では、他部門同様、論旨や主張の中身を第一の審査対象といたします。

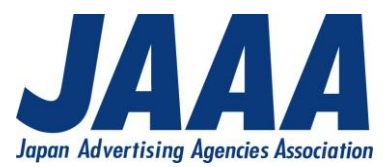